# РУКОВОДСТВО ПОЛЬЗОВАТЕЛЯ

# Рекомендации по установке Smart Client for Solar

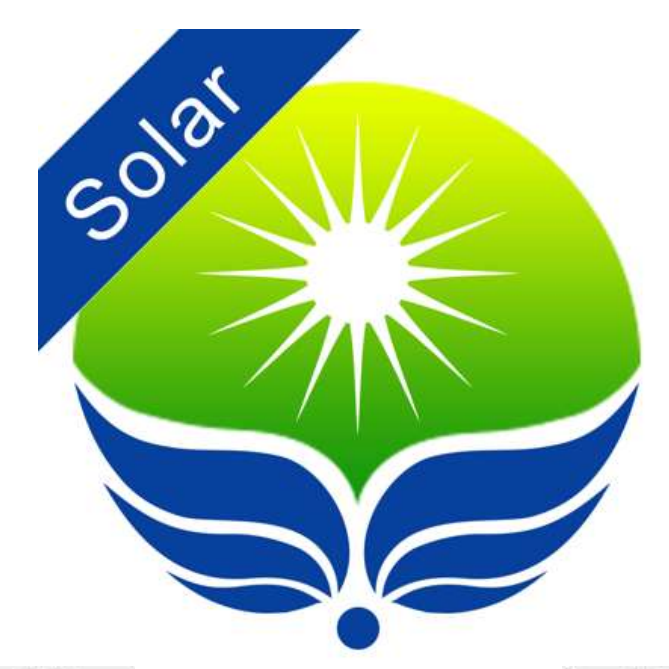

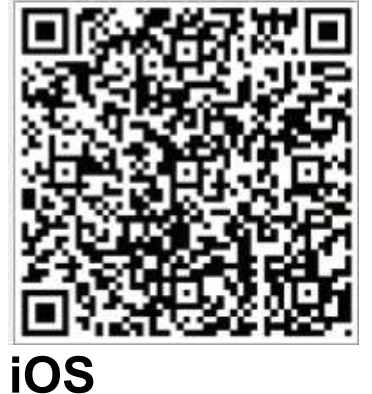

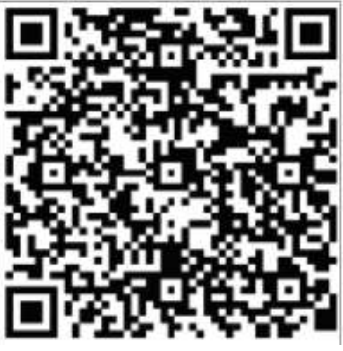

Android

Москва 2021

## Оглавление

## Оглавление

| 1.                | Установка WiFi- адаптера                    | 3  |
|-------------------|---------------------------------------------|----|
| 2.                | Подключение                                 | 3  |
| 2.1               | Установка приложения Smart Client for Solar | 3  |
| 2.2               | Настройка подключения к инвертору           | 4  |
| 2.3               | Настройка сети                              | 5  |
| 3.                | Регистрация аккаунта и солнечной станции    | 6  |
| 3.1               | Регистрация аккаунта                        | 6  |
| 3.2               | Регистрация солнечной станции (Plant)       | 6  |
| 3.3               | Добавление нескольких устройств             | 7  |
| 4.                | Настройка инвертора через приложение        | 8  |
| Гарантийный талон |                                             |    |
|                   | Покупатель(ФИО,подпись):                    | 11 |

## 1. Установка WiFi- адаптера

Подключите WiFi - даптер к USB выходу инвертора.

Зафиксируйте WiFi - адаптер к инвертору при помощи двух винтов.

Проверьте состояние светодиодного индикатора. Светодиодный индикатор находится на внешней стороне корпуса, показывая состояние работы.

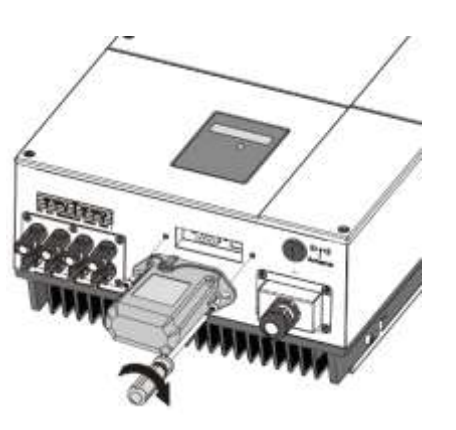

## 2. Подключение

#### 2.1 Установка приложения Smart Client for Solar

Отсканируйте QR-код с обложки этого руководства или загрузите приложение через:

Приложение в Play Market:

https://play.google.com/store/apps/details?id=com.eybond.smartclient&hl=ru&gl=US

Приложение в App Store:

https://apps.apple.com/us/app/smartclient-for-solar/id1070155085

Откройте приложение, нажмите кнопку Настройки «*Wi-Fi Config*», чтобы войти на страницу настроек WiFi.

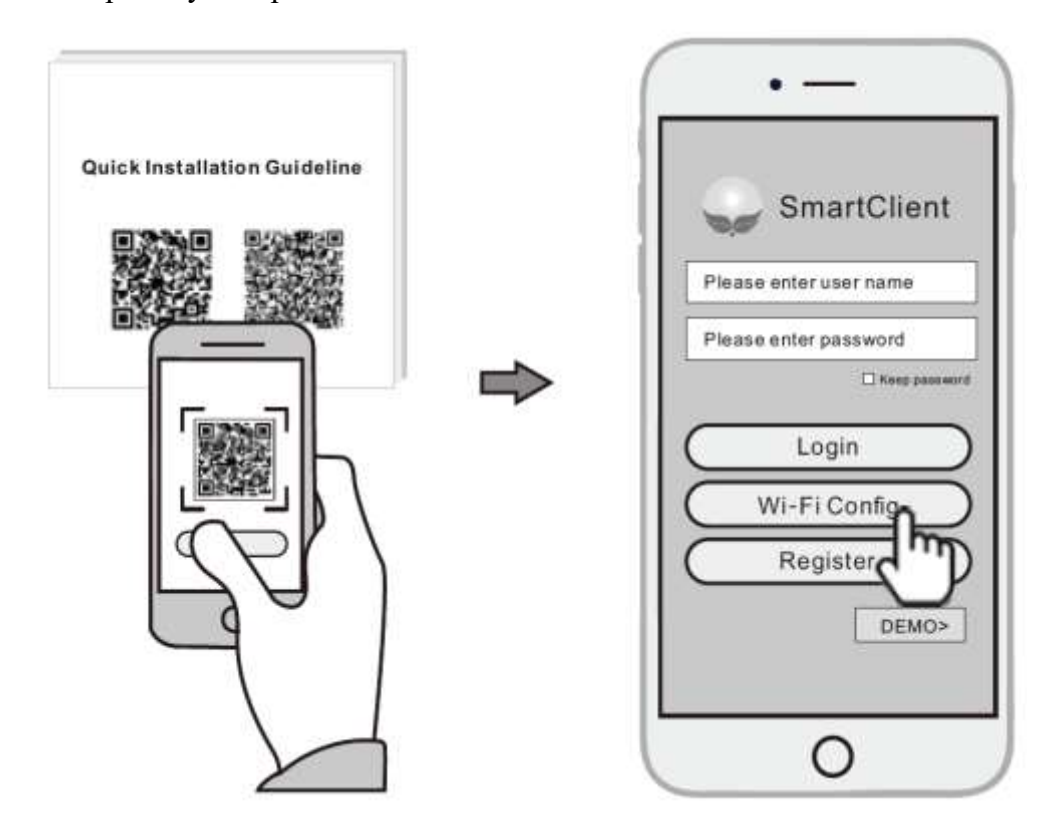

### 2.2 Настройка подключения к инвертору

Включите WiFi в настройках вашего телефона, затем в приложении Smart Client for Solar нажмите кнопку в центре экрана «*Connect Wi-Fi Datalogger*» (Открыть список Wi-Fi устройств).

Из списка доступных подключений найдите нужный сигнал WiFi- адаптера и выберите его. Имя адаптера указана на самом устройстве с обратной стороны.

Пароль по умолчанию: 12345678

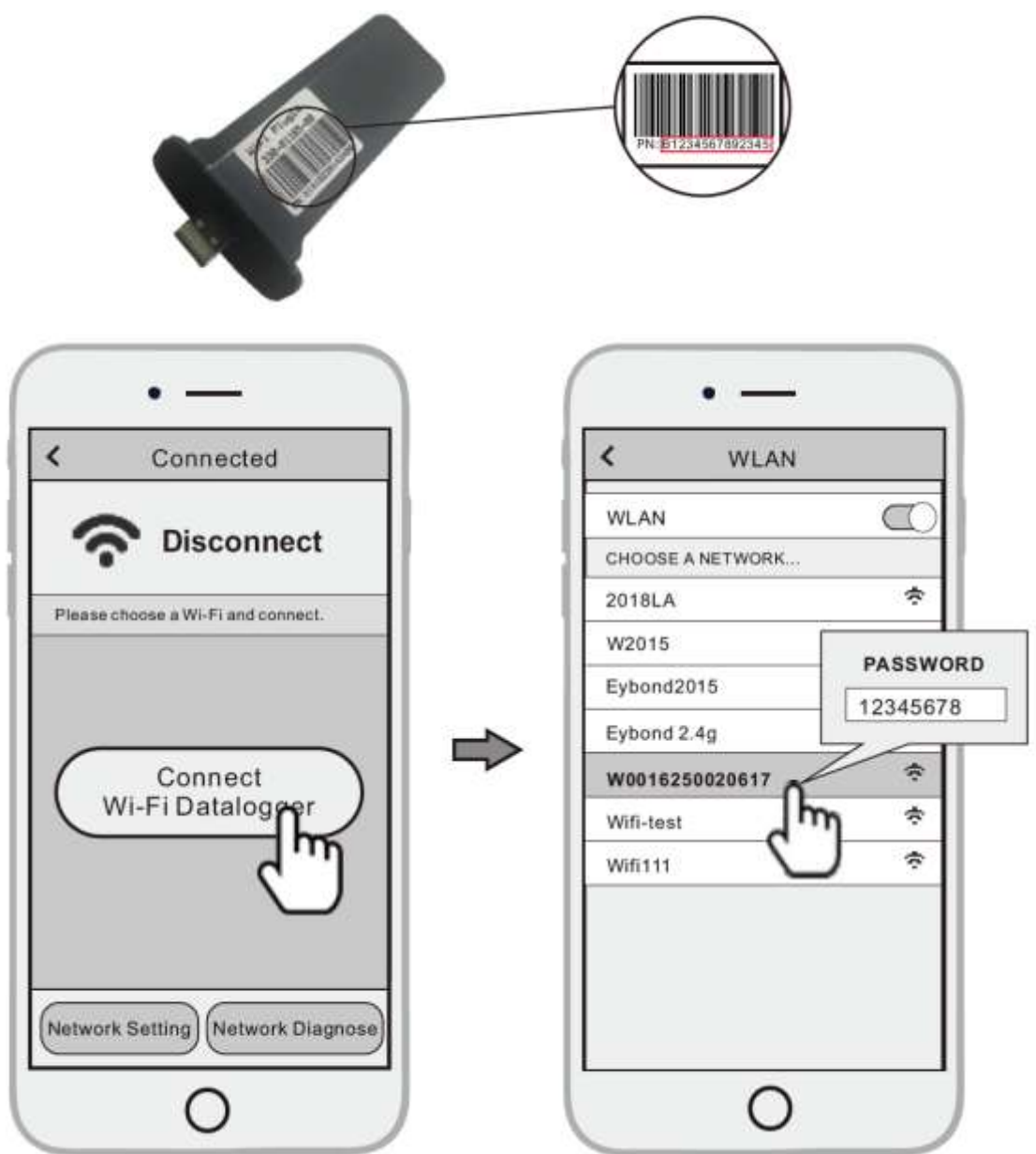

## 2.3 Настройка сети

После завершения подключения к WiFi, в приложении нажмите кнопку «Network Setting» (Настройки сети).

В соответствии с подсказками введите информацию, чтобы завершить настройку сети.

Отключитесь от WiFi- адаптера. Подключитесь к интернету через сотовую связь или другой WiFi, что бы зарегистрировать аккаунт в приложении.

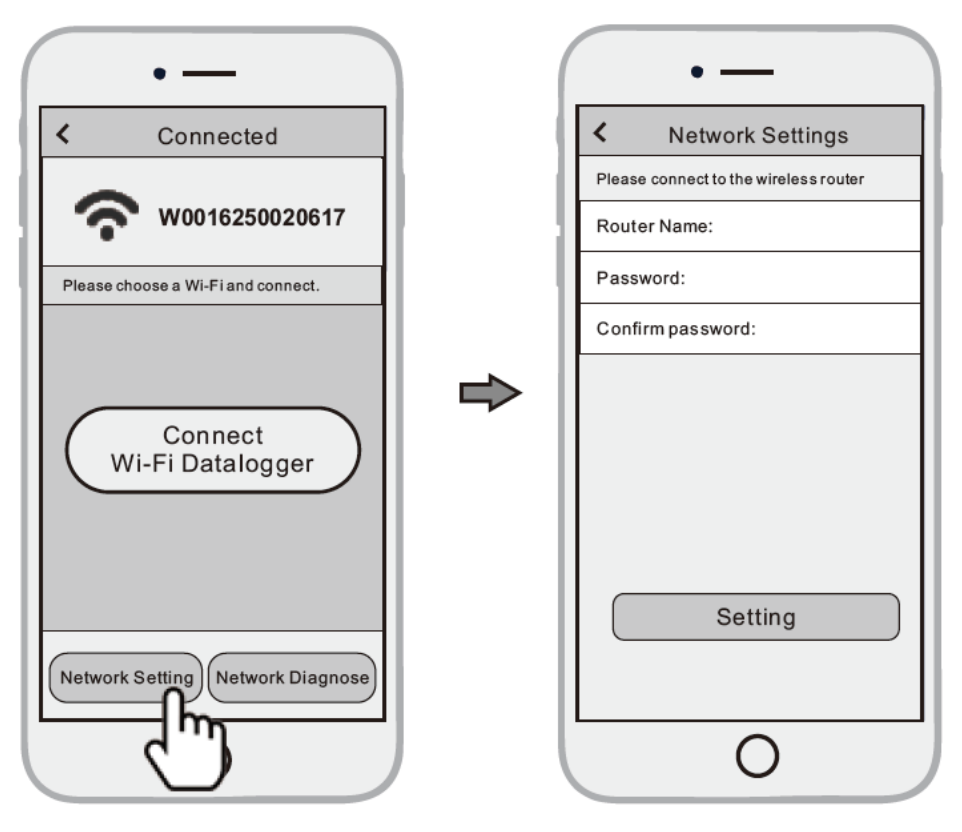

### 3. Регистрация аккаунта и солнечной станции

#### 3.1 Регистрация аккаунта

Откройте приложение, нажмите кнопку «*Register*» (регистрация). В соответствии с подсказкой завершите создание учетной записи.

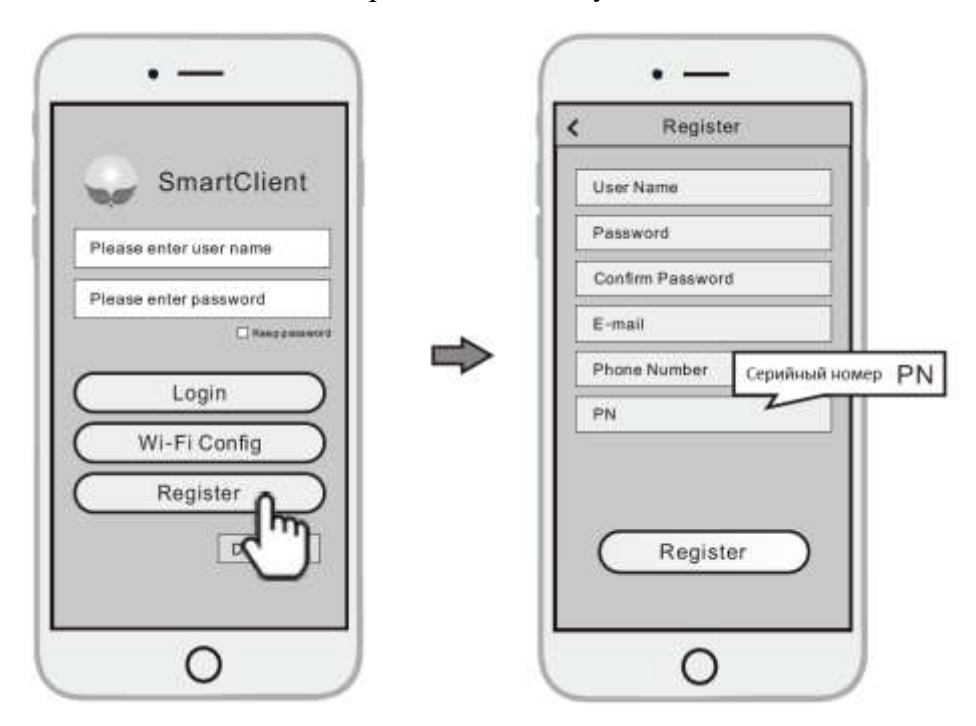

#### 3.2 Регистрация солнечной станции (Plant)

Войдите в учетную запись и нажмите кнопку "LIST"(Список) в нижней части главной страницы. Нажмите кнопку "+" в правом верхнем углу страницы списка. В соответствии с подсказками введите нужную информацию, чтобы завершить создание солнечной станции.

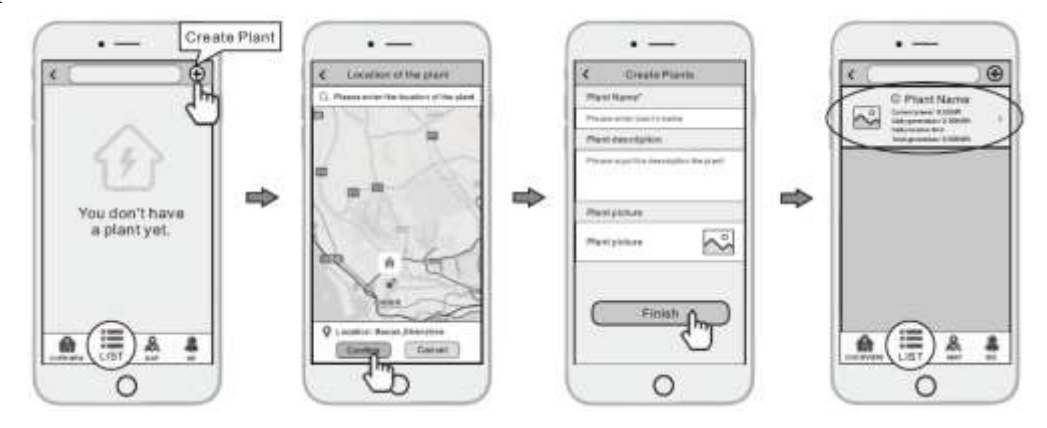

#### 3.3 Добавление нескольких устройств.

Примечание: Одна учетная запись может иметь несколько станций, и в одну станцию можно добавлять несколько устройств. Если у вас есть только одно устройство, вы можете пропустить этот шаг.

• Нажмите на вашу солнечную станцию в меню приложения, которое вы только что создали, и войдите на его главную страницу.

• Нажмите кнопку «*Device*» (Устройство) в нижней части главной страницы.

• Нажмите кнопку "+" в правом верхнем углу, чтобы добавить новое устройство (инвертор например).

• Отсканируйте штрих код нового WiFI-адаптера или введите его вручную (PN).

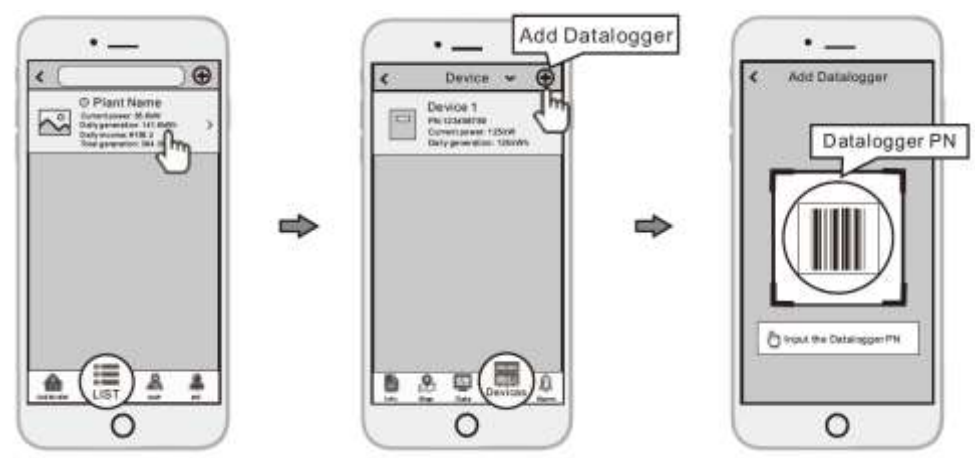

## 4. Настройка инвертора через приложение

Настройка инвертора возможна только через WiFi соединение (можно без регистрации аккаунта). Нажмите на вкладку «*Wi-Fi Config*» как показано ниже:

| SmartClient for Solar               |
|-------------------------------------|
| \$3.6.1                             |
| A Please enter the username         |
| a Please enter the password -       |
| Folget Pasaword? SRemember password |
| Login                               |
| Wi-Fi Config                        |
| Register                            |
|                                     |
|                                     |
|                                     |

Из списка доступных подключений найдите нужный сигнал WiFi- адаптера и выберите его. Имя адаптера указана на самом устройстве с обратной стороны. Пароль по умолчанию: <u>12345678</u>

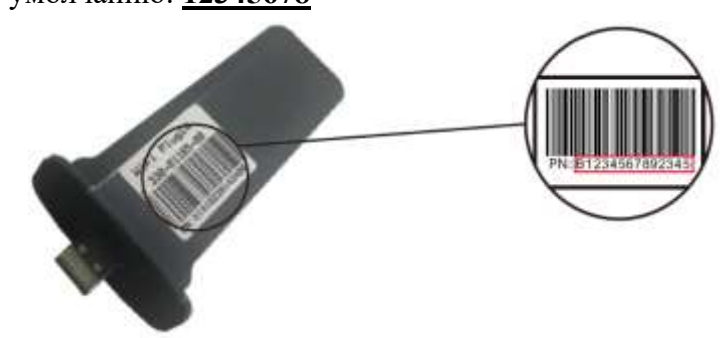

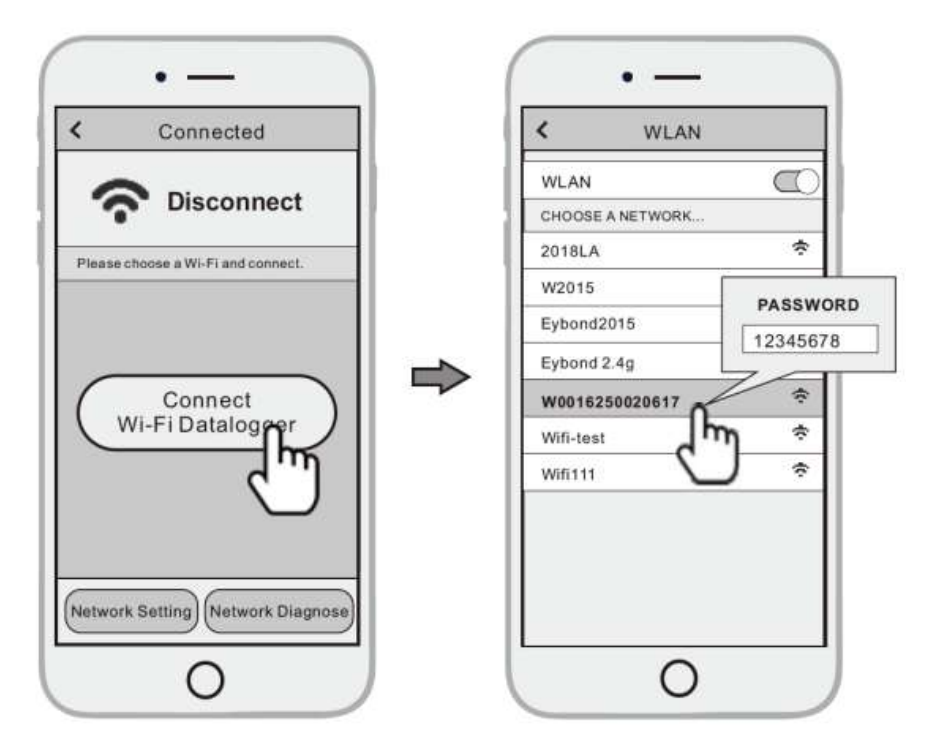

В нижней части главного экрана нужно перейти во вкладку «System settings» (Системные настройки). Подождите некоторое время, пока загрузятся данные страницы (обычно 15-20 сек).

| WIFFI 0                     | Wi-Fi Config                       |  |  |  |  |  |
|-----------------------------|------------------------------------|--|--|--|--|--|
| Collector Information       | Device Information                 |  |  |  |  |  |
| Device type:                | WiFi-Plug                          |  |  |  |  |  |
| Serial number:              | X1420154437929                     |  |  |  |  |  |
| Firmware version:           | 3.0.5.0                            |  |  |  |  |  |
| Hardware version:           | 3.0.0.0                            |  |  |  |  |  |
| Factory time:               | 2020-04-08 18 08:04                |  |  |  |  |  |
| Number of online devices:   | 1                                  |  |  |  |  |  |
| Number of device monitorin  | g: T                               |  |  |  |  |  |
| Connection status:          | erminal connected to the<br>router |  |  |  |  |  |
| Hide                        | 1.0                                |  |  |  |  |  |
| Manufacturer:               | 014                                |  |  |  |  |  |
| Protocol version:           | 1.2                                |  |  |  |  |  |
| Device property collection: | 0288,4,4,#0#                       |  |  |  |  |  |
| Serial communication rate:  | 19300                              |  |  |  |  |  |
| SSID of the connected route | wiñ_test                           |  |  |  |  |  |
|                             |                                    |  |  |  |  |  |

Перейдите во вкладку «Inverter Control Message» (Управления Инвертором) далее можно редактировать настройки и ограничивать отдачу в сеть лишней энергии.

| Grid LVP Fast Protection Value |    | AS4777 DRM Enable                   |      | Inverter Run/Stop              |     |
|--------------------------------|----|-------------------------------------|------|--------------------------------|-----|
| Grid OVP Fast Protection Value | 5  | Year                                | 5    | Reconnect Time                 | 2   |
| Frequency LFP Slow Protection  | 2  | Month                               | 38   | Start delay time               |     |
| Frequency OFP Slow Protection  | X  | Day                                 | - 27 | Active Power Set               | 5   |
| Frequency LFP Fast Protection  | 5  | Hour                                | 16   | PF Set                         | 2   |
| Frequency OFP Fast Protection  | 2  | Minutes                             |      | Grid LVP Slow Protection Value |     |
| Grid OVP 10min Average         | 3  | Seconds                             | 6    | Grid OVP Slow Protection Value |     |
| Connect Vac Low                | 3  | Inverter charge from grid enable    | 35   | Grid LVP Fast Protection Value |     |
| Connect Vac High               | 3  | Charge from grid Start Time         | 2    | Grid OVP Fast Protection Value | 5   |
| Connect Fac Low                | 2  | Charge from grid End Time           | 3    | Frequency LFP Slow Protection  | 3   |
| Connect Fac High               | 2  | Inverter discharge to grid enable 1 | - 5  | Frequency OFP Slow Protection  | 2   |
| Anti-reflux Enable             | 3. | Discharge to grid Start Time 1      |      | Frequency LFP Fast Protection  | - 5 |
| AS4777 DRM Enable              | 3  | Discharge to grid End Time 1        | 36   | Frequency QFP Fast Protection  |     |
| Vear                           | 3  | inverter discharge to grid enable 2 |      | Grid OVP 10min Average         | 5   |
| Month                          | 2  | Discharge to grid Start Time 2      |      | Connect Vac Low                | 3   |
| Day                            | 2  | Discharge to grid End Time 2        | - 62 | Connect Vac High               | 2   |
|                                |    |                                     |      |                                |     |

#### Гарантийный талон

Модель инвертора \_\_\_\_\_

Серийный номер

Дата продажи

Адрес продавца

Телефон продавца

Гарантийные обязательства:

1. Срок гарантии на инверторы/зарядные устройства исчисляется со дня выдачи товара Покупателю и составляет 12 месяцев.

2. В случае если вышеупомянутое оборудование выйдет из строя не по вине Покупателя, в течение гарантийного срока, поставщик обязуется произвести ремонт или замену дефектного оборудование без дополнительной оплаты.

3. Продавец не предоставляет гарантии на совместимость приобретаемого товара итовара имеющегося у Покупателя, либо приобретаемого им у третьих лиц.

4. Гарантийный ремонт и обслуживание производятся в сервисном центре продавца товара, только при предъявлении настоящего гарантийного талона. Гарантийный срок продлевается на время проведения ремонта.

5. Поставщик снимает с себя гарантийные обязательства в случаях:

- при наличии механических, химических, термических и иных повреждениях оборудования.

- выхода из строя по причинам несоблюдения правил установки и эксплуатации оборудования по данному руководству.

- вскрытия, ремонта или модернизации техники не уполномоченными лицами.

6. Гарантия не распространяется на расходные материалы и другие узлы, имеющие естественный ограниченный период эксплуатации.

7. При обращении с претензиями по поводу работы приобретенной техники, вызванными некомпетентностью покупателя, продавец имеет право взимать плату за проведение консультаций.

8. На период гарантийного ремонта аналогичное исправное оборудование не выдается.

9. Недополученная в связи с появлением неисправности прибыль и другие косвенные расходы не подлежат возмещению.

10. Гарантия не распространяется на ущерб, причиненный другому оборудованию.

11. Все транспортные расходы относятся за счет покупателя и не подлежатвозмещению.

12. Настоящим подтверждаю, что с образцом товара (в т.ч. с техническими характеристиками, формой, габаритами, размером, расцветкой, условиями подключения и правильной эксплуатации) полностью ознакомлен; что мне предоставлена полная информация о проданном мне товаре и мной приобретен именно тот товар, который я имел намерение приобрести. Товар получен. Механических повреждений не имеет, к внешнему виду и комплектации товара претензий не имею, с гарантийным обязательством ознакомлен и согласен.

#### Покупатель(ФИО,подпись):\_\_\_\_\_